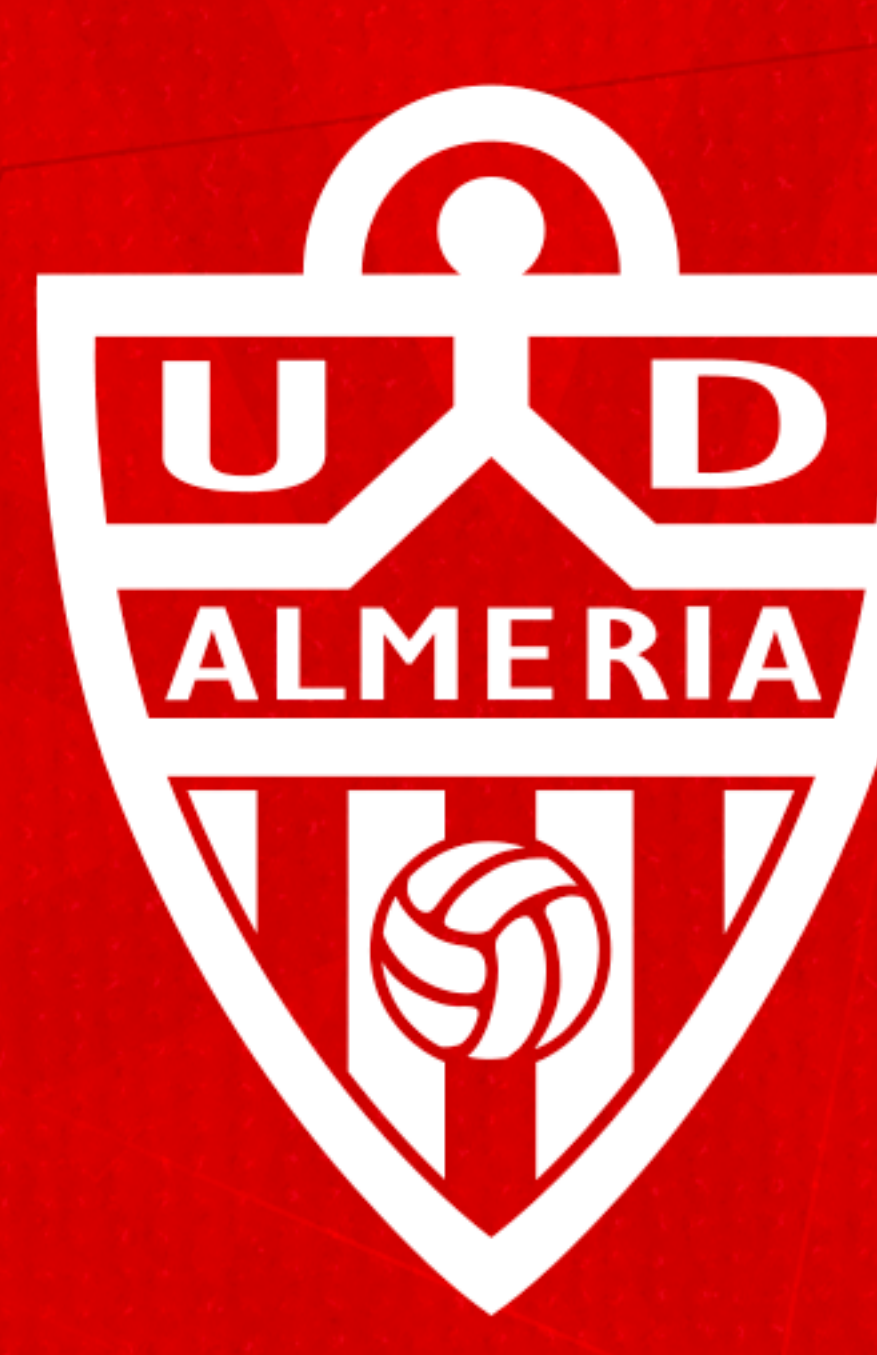

# UNÓN Almeria DEPORTIVA ALNERÍA

INSTRUCCIONES SISTEMA RENOVACIÓN ONLINE - CAMPAÑA DE ABONOS 24/25

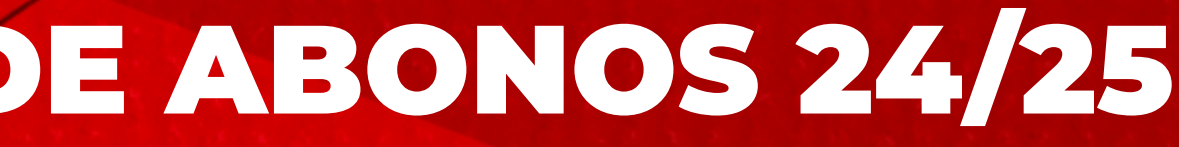

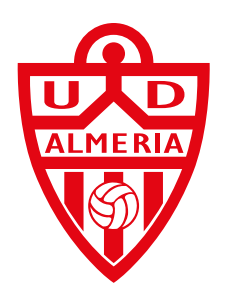

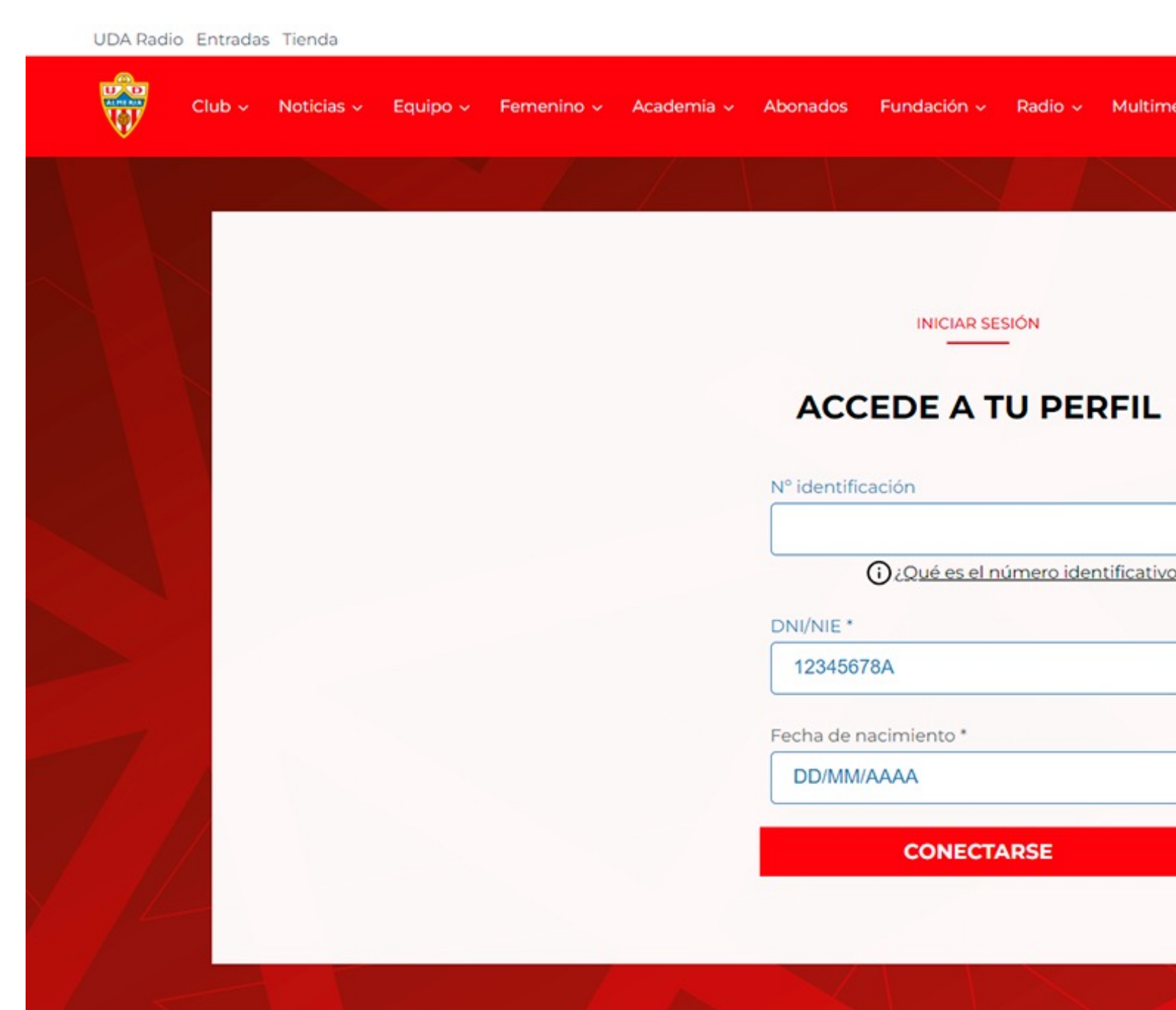

# **Renovación Online.**

Accede a nuestra web "abonados.udalmeriasad.com" e introduce tus datos para hacer login: N.º Identificación: Es el número que aparece junto al escudo en tu abono de la pasada temporada. Introdúcelo SIN LETRA **DNI/NIE:** Introduce tu DNI con letra y sin espacios Fecha de Nacimiento: Introduce tu fecha de nacimiento

# Si tienes algún problema al acceder escribe al mail abonados@udalmeriasad.com o llama al 950254426

Una vez accedas a tu perfil, comprueba en la pestaña "Datos Personales" que todos tus datos son correctos. Selecciona si vas a recoger tu abono en nuestra sede (necesitaras reservar cita previa) o si prefieres que te lo enviemos a casa.

Si prefieres que te lo enviemos a casa, revisa tu dirección también en la pestaña "Datos Personales". Si hay algún error en tu cuota, ponte en contacto con el club antes de realizar tu renovación.

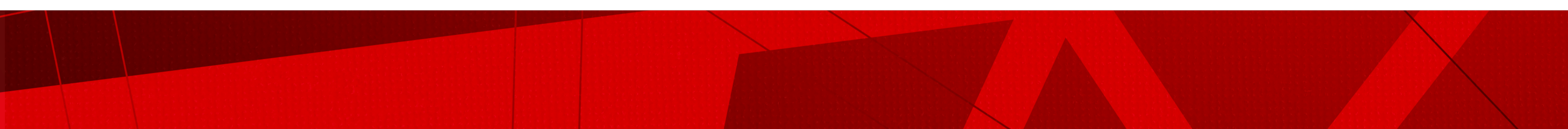

|        | <b>5</b> © \$ | XD | UDA Radio Entradas Tienda                 |                                                                     |                                                                                    |                           |
|--------|---------------|----|-------------------------------------------|---------------------------------------------------------------------|------------------------------------------------------------------------------------|---------------------------|
| edia 🗸 |               |    | DATOS DE TU AB                            | ONO DATOS                                                           | PERSONALES ENTRAD                                                                  | AS VISITAN                |
|        |               |    |                                           |                                                                     | Renova<br>2 0 2                                                                    | ción                      |
| 2      |               |    | Estado                                    | N°Abono                                                             | Titular<br>ADULTO   450.00€                                                        |                           |
|        |               |    |                                           |                                                                     | TRIBUNA BAJA 011                                                                   |                           |
|        |               |    | RESUMEN                                   |                                                                     |                                                                                    |                           |
|        |               |    | A pagar: 450€<br>Responsable: UNK         | ÓN DEPORTIVA ALMERÍA, S.A.                                          | D                                                                                  |                           |
|        |               |    | Finalidad: Gestiona<br>entradas. Así como | ar la solicitud y renovación de<br>, para divulgar y difundir en di | abonos, y la gestión administrativa deriv<br>stintos medios de comunicación, redes | vada de la<br>sociales, p |
|        |               |    | Legitimación: Con-                        | sentimiento de la persona inte                                      | eresada v elecución del contrato                                                   |                           |

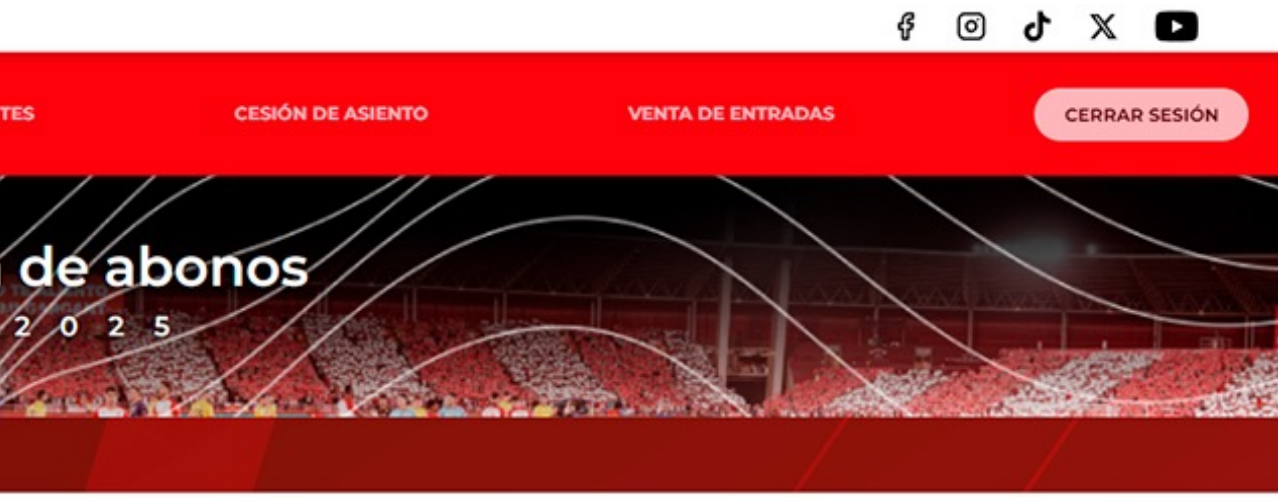

¿Quiere un abono físico?

- Sí, deseo recogerlo en las oficinas de
- O Sí, deseo recibirlo en mi domicilio.

misma. Y, en su caso, la cesión de sus datos personales a los clubes visitantes para la gestión de ágina web, televisión y otros soportes las actividades de la entidad.

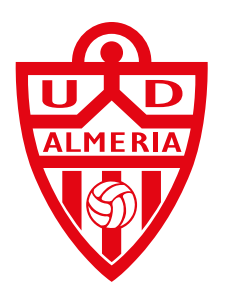

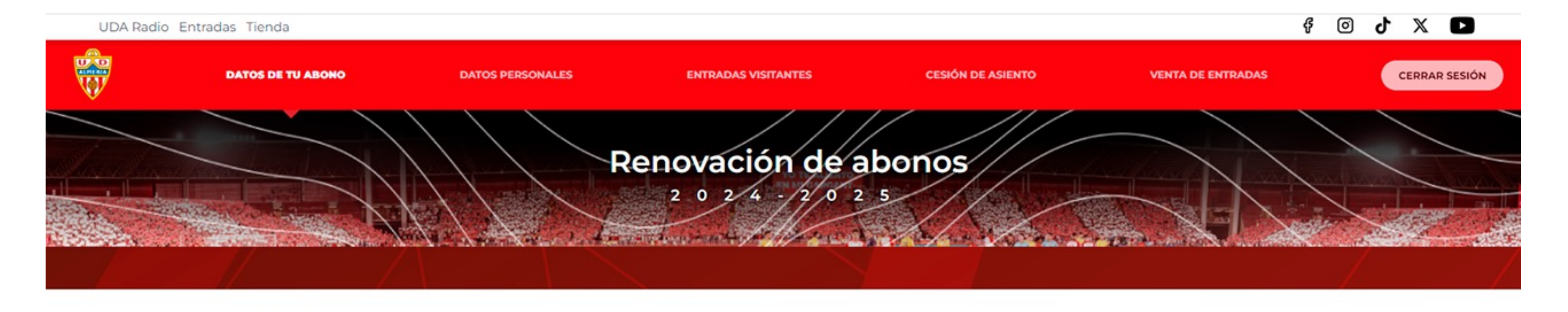

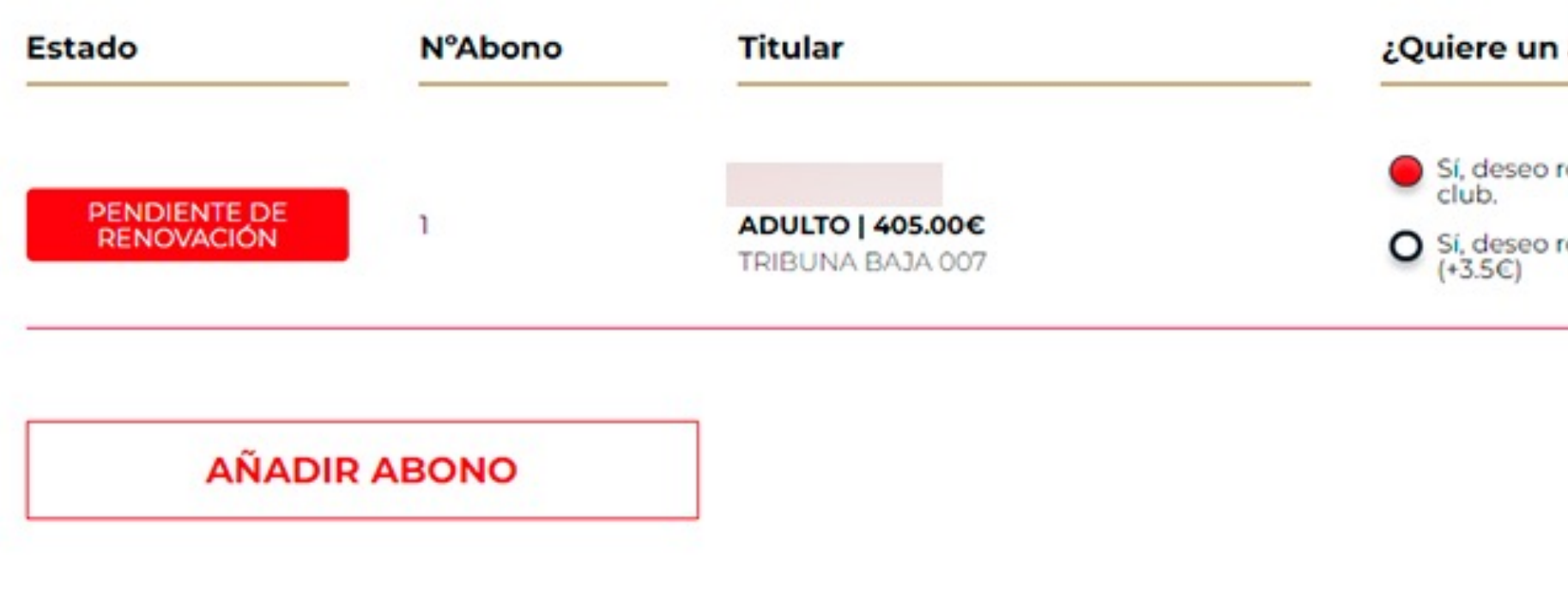

# ADJUNTAR DOCUMENTACIÓN

Es necesario subir una foto de todos los abonos de la temporada 22-23 que componen el 🥔 Subir foto de todos los abonos juntos núcleo familiar (mínimo 3). Es necesario para poder beneficiarse del descuento familiar.

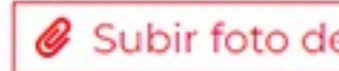

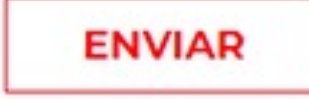

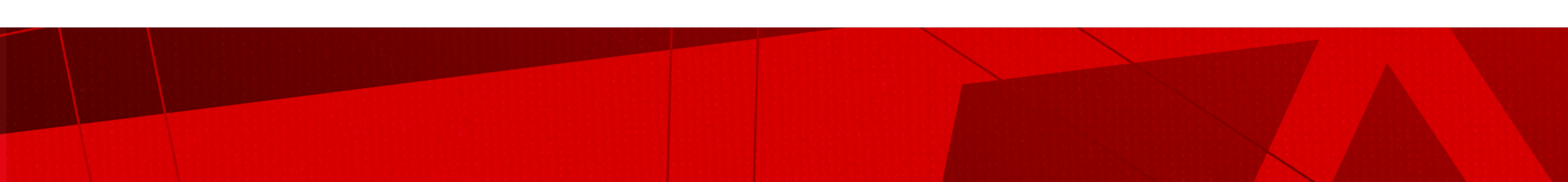

# ¿Quiere un abono físico?

Sí, deseo recogerlo en las oficinas del

O Sí, deseo recibirlo en mi domicilio. (+3.5€)

# **Descuento Familiar.**

Si tu abono o abonos se benefician de un descuento familiar, deberás agregar en el botón *"subir foto de todos abonos juntos"* una imagen o fotografía en la que aparezcan las 3 tarjetas de abono de la pasada temporada juntas.

No será necesario que renueves los 3 en este momento (aunque si es lo recomendable), lo importante es que a la hora de recoger tus abonos tenga renovada toda la agrupación familiar.

Puedes añadir una imagen en formato pdf, jpeg o png.

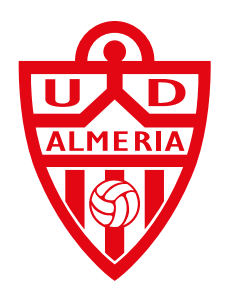

# Situación de desempleo.

Si tu abono se beneficia de un descuento por situación de desempleado, deberás adjuntar en el botón "documento" de demanda de empleo" una copia en formato pdf, jpeg o png de la demanda de empleo.

Si tu situación laboral ha cambiado respecto d pasada temporada y en este momento no te encuer desempleado, por favor ponte en contacto con el antes de renovar online para que podamos gestion cambio de categoría.

> Podrás hacerlo a través del mail abonados@udalmeriasad.com o en el **950254426**.

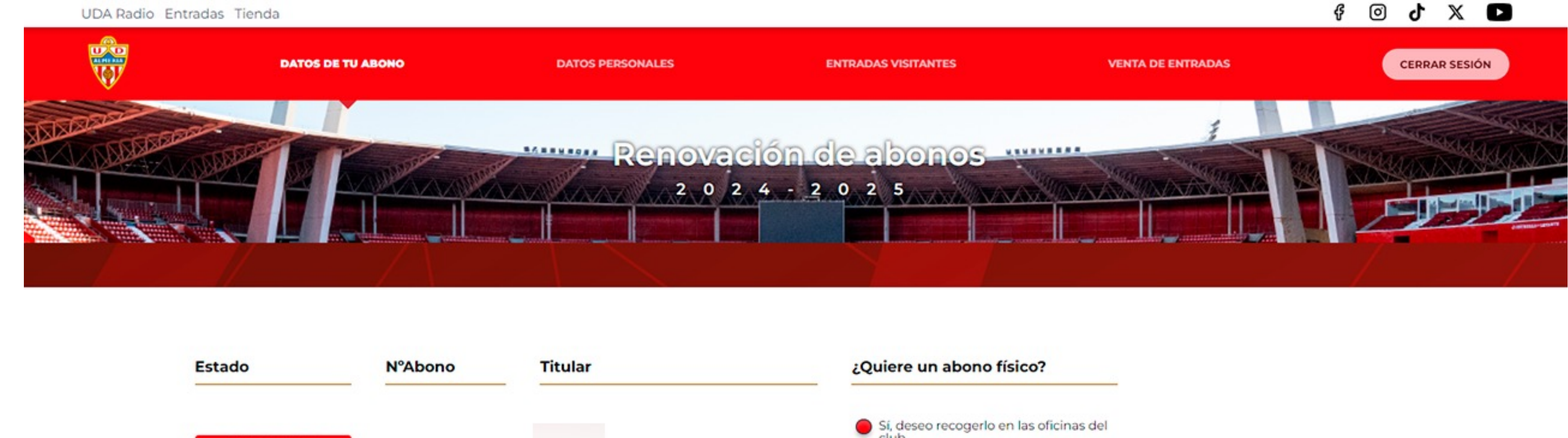

| de  | la |
|-----|----|
| ntr | as |
| clu | Jp |
| nar | el |

| Estado                     | N°Abono | Titular                                              | _ |
|----------------------------|---------|------------------------------------------------------|---|
| PENDIENTE DE<br>RENOVACIÓN | 14063   | DESEMPLEADO   190.00€<br>GRADA PISTA PREFERENCIA 028 |   |
| AÑADIF                     | ABONO   |                                                      |   |

# ADJUNTAR DOCUMENTACIÓN

Es necesario subir la demanda de empleo u otro documento que certifique la situación de desempleo

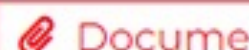

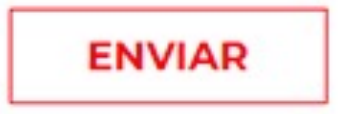

Sí, deseo recibirlo en mi domicilio.

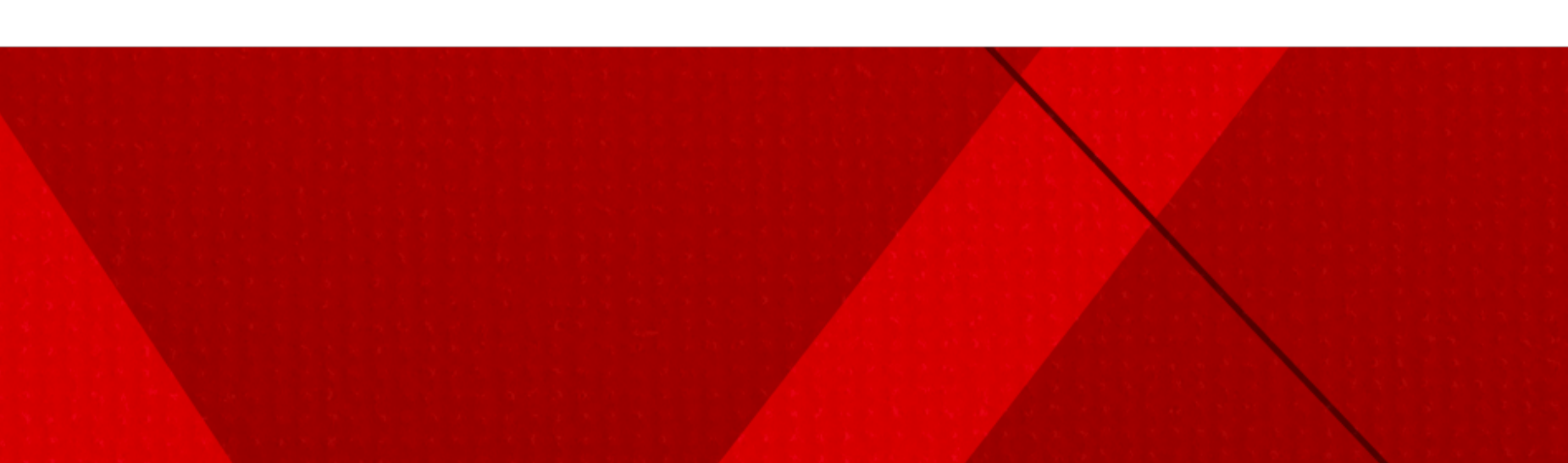

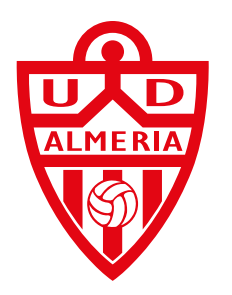

| alidad: Gestionar la solicitud y renovación de abonos, y la gestión administrativa derivada de la misma. Y, en su caso, la cesión de sus datos personales a los clubes visitantes para la gestión de radas. Así como, para divulgar y difundir en distintos medios de comunicación, redes sociales, página web, televisión y otros soportes las actividades de la entidad. |                                                                                                    | Contraction of the Addition of the Addition of |                                                                                             |
|----------------------------------------------------------------------------------------------------|----------------------------------------------------------------------------------------------------|----------------------------------------------------------------------------------------------------|---------------------------------------------------------------------------------------------|
| itimación: Consentimiento de la persona interesada y ejecución del contrato.                                                                                                    |                                                                                                    |                                                                                                    |                                                                                             |
|                                                                                                    |                                                                                                    |                                                                                                    |                                                                                             |
| tinatarios: No se cederán datos salvo obligación legal o con el consentimiento de la persona interesada.                                                                                                    |                                                                                                    |                                                                                                    |                                                                                             |
| echos: Tiene derecho a acceder, rectificar y suprimir los datos, así como otros derechos, como se explica en la información adicional.                                                                                                    |                                                                                                    |                                                                                                    | -                                                                                           |
| He leído y acepto las condiciones de contratación (obligatorio)                                                                                                    | Estado NºAbono Ti                                                                                                    | ×                                                                                                    |                                                                                             |
| He leído y acepto la cláusula informativa de protección de datos (obligatorio)                                                                                                    |                                                                                                    |                                                                                                    | -                                                                                           |
| He leído y acepto el régimen disciplinario de acceso (obligatorio)                                                                                                    |                                                                                                    | ANADIR ABONO                                                                                                    | ificinas del                                                                                |
| Para el envío de información sobre actividades, productos y/o servicios de su interés (Si acepta el tratamiento de sus datos con esta finalidad marque esta casilla)                                                                                                    | PENDIENTE DE 9937 AL                                                                                                    | Rellena con los datos del abono que quieres<br>administrar a partir de abora:                                                                                                    | micilio.                                                                                    |
| Para el uso de su imagen personal con la finalidad de divulgar y difundir en distintos medios de comunicación, redes sociales, página web, televisión y otros soportes las actividades de la entidad (Si acepta el tratamiento de sus datos con esta finalidad marque esta casilla).                                                                                       |                                                                                                    |                                                                                                    |                                                                                             |
|                                                                                                    |                                                                                                    | Identificador                                                                                                    |                                                                                             |
| TODOS DE PACO:                                                                                                    |                                                                                                    | Escribe aquí el ID                                                                                                    |                                                                                             |
|                                                                                                    | AÑADIR ABONO                                                                                                    |                                                                                                    |                                                                                             |
| PAGO CON TARJETA                                                                                                    |                                                                                                    | DNI*                                                                                                    |                                                                                             |
|                                                                                                    |                                                                                                    | Escribe aquí tu DNI                                                                                                    |                                                                                             |
| PAGO CON TARJETA                                                                                                    | RESUMEN                                                                                                    | Escribe aqui tu Divi                                                                                                    |                                                                                             |
|                                                                                                    | A pagar, 4506                                                                                                    | Fecha de nacimiento*                                                                                                    |                                                                                             |
| PAGA EN CÓMODAS CUOTAS                                                                                                    |                                                                                                    | dd/mm/aaaa                                                                                                    |                                                                                             |
| Requeva tu abono de forma fraccionada y <b>empieza a pagar a partir del 1 de agosto</b> (3, 6 ó 9 cuotas).                                                                                                    | Responsable: UNION DEPORTIVA ALMERIA, S.A.D.                                                                               | danningaada                                                                                                    |                                                                                             |
|                                                                                                    | Finalidad: Gestionar la solicitud y renovacion de abonos, y<br>entradas. Así como, para divulgar y difundir en distintos m | AÑADIR ABONO                                                                                                    | atos personales a los clubes visitantes para la gestion de<br>as actividades de la entidad. |
| colo necesitas tu DNI y una tarjeta de cualquier entidad bancaria. Proceso 100% digital e instantaneo.                                                                                                    | Legitimación: Consentimiento de la persona interesada y                                                                    |                                                                                                    |                                                                                             |
| <sup>®</sup> Cohodoll                                                                                                    | Destinatarios: No se cederán datos salvo obligación legal                                                                  |                                                                                                    |                                                                                             |
| Sabauell                                                                                                    | Derechos: Tiene derecho a acceder, rectificar y suprimir los                                                               | datos, así como otros derechos, como se explica en la información adicion                                                                                                    | al.                                                                                         |
|                                                                                                    | He leído y acepto las condiciones de contratación (obligatori                                                              | )                                                                                                    |                                                                                             |
| PAGA EN CÓMODAS CUOTAS                                                                                                    | He leído y acepto la cláusula informativa de protección de da                                                              | tos (obligatorio)                                                                                                    |                                                                                             |
|                                                                                                    | 🔲 He leído y acepto el régimen disciplinario de acceso (obligat                                                            | orio)                                                                                                    |                                                                                             |

# Renovación de uno o varios abonos.

Si solo vas a renovar un abono, marca nuestros checks para protección de datos y envío de información y selecciona el método de pago que quieres utilizar.

Puedes pagar con tarjeta a través de nuestro terminal *web*, o puedes financiar a 3, 6 o 9 meses realizando un sencillo tramite online en el que recbirás confirmación de tu solicitud al instante.

Si vas a renovar más de un abono, deberás presionar sobre el botón "Añadir Abono" e introducir los datos de cada abono al igual que hiciste para acceder a tu portal de abonado, introduciendo el número identificativo del abono que deseas añadir, el DNI de la persona titular del abono que deseas añadir y la fecha de nacimiento también del titular del abono que deseas añadir.

Puedes añadir tantos abonos como desees para agruparlos todos en un solo pago.

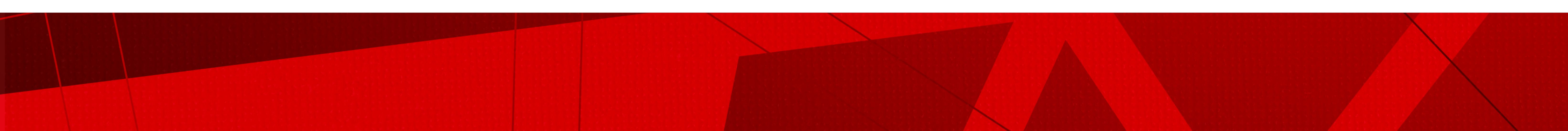

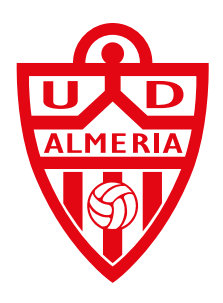

|                            |                        |                  |                                                   | Condiciones y resumen de pago:                                                                                                    |
|----------------------------|------------------------|------------------|---------------------------------------------------|----------------------------------------------------------------------------------------------------|
|                            |                        |                  |                                                   | Responsable: UNIÓN DEPORTIVA ALMERÍA, S.A.D.                                                                                                    |
|                            |                        |                  |                                                   | Finalidad: Gestionar la solicitud y renovación de abonos, y la gestión administra<br>entradas. Así como, para divulgar y difundir en distintos medios de comunicación de comunicación de                                                                                                    |
|                            | SELEC                  |                  | CONDICIONES Y MÉTODOS DE DACO                     | Legitimación: Consentimiento de la persona interesada y ejecución del contrat                                                                                                    |
|                            | SELECCIÓN DE ABONOS    |                  | CONDICIONES Y METODOS DE PAGO                     | Destinatarios: No se cederán datos salvo obligación legal o con el consentimien                                                                                                    |
|                            |                        |                  |                                                   | Derechos: Tiene derecho a acceder, rectificar y suprimir los datos, así como otro                                                                                                    |
| Estado                     | N°Abono                | Titular          | ¿Quiere un abono físico?                          |                                                                                                    |
|                            |                        |                  |                                                   | Cuota: 450.00 €                                                                                                    |
|                            |                        |                  | Sí, deseo recogerlo en las oficinas del           | Gastos de envío: 3.50 €                                                                                                    |
| PENDIENTE DE<br>RENOVACIÓN | 9937                   | ADULTO   450.00€ | Si, deseo recibirlo en mi domicilio. RENOVAR      | A pagar: 453.50€                                                                                                    |
|                            |                        | TRIBUNA BAJA 011 | (+3.5C)                                           | He leído y acepto las condiciones de contratación (obligatorio)                                                                                                    |
|                            |                        |                  |                                                   | He leído y acepto la cláusula informativa de protección de datos (obligator                                                                                                    |
| PENDIENTE DE               | 8284                   | ADULTO   450.00€ | Si, deseo recogerlo en las oficinas del<br>club.  | He leído y acepto el régimen disciplinario de acceso (obligatorio)                                                                                                    |
| RENOVACION                 |                        | TRIBUNA BAJA 011 | O Sí, deseo recibirlo en mi domicilio.<br>(+3.5€) | Para el envío de información sobre actividades, productos y/o servicios de servicios de servi |
| Si ya no deseas gestion    | ar este abono: Desvino | cular abono      |                                                   | Para el uso de su imagen personal con la finalidad de divulgar y difundir en entidad (Si acepta el tratamiento de sus datos con esta finalidad marque esta entidad (Si acepta el tratamiento de sus datos con esta finalidad marque esta entidad (Si acepta el tratamiento de sus datos con esta finalidad marque esta entidad (Si acepta el tratamiento de sus datos con esta finalidad marque esta esta esta esta esta esta esta est                                                                                                    |
|                            |                        |                  |                                                   |                                                                                                    |
| AÑAC                       |                        |                  | PAGAR (0.00€)                                     | <b>Cuota:</b> 450.00 €                                                                                                    |
|                            |                        |                  |                                                   | Gastos de envío: 3.50 €                                                                                                    |
|                            |                        |                  |                                                   | A pagar: 453.50€                                                                                                    |
|                            |                        |                  |                                                   | He leído y acepto las condiciones de contratación (obligatorio)                                                                                                    |

Una vez tengas añadidos los abonos que deseas renovar, selecciona si deseas recogerlos en nuestra sede (debes reservar cita previa) o si deseas que te los enviemos a casa. Si todos van al mismo domicilio, selecciona solo el envío a casa de uno de ellos y enviaremos en el mismo paquete todos los abonos de la agrupación. Recuerda comprobar tus datos de envío en la pestaña de "Datos Personales".

Debes pulsar sobre el botón "Renovar" de cada uno de ellos para realizar la renovación. Por último, pulsa sobre "Pagar" para avanzar al siguiente paso. Si hay algún error en tu cuota, ponte en contacto con el club antes de realizar tu renovación

Marca todos los checks para protección de datos y envío de información, y al igual que con la renovación individual, selecciona el pago con tarjeta a través de nuestro terminal web, o el pago mediante financiación a 3, 6 o 9 meses con un sencillo tramite online en el que recibirás confirmación de tu aprobación al instante.

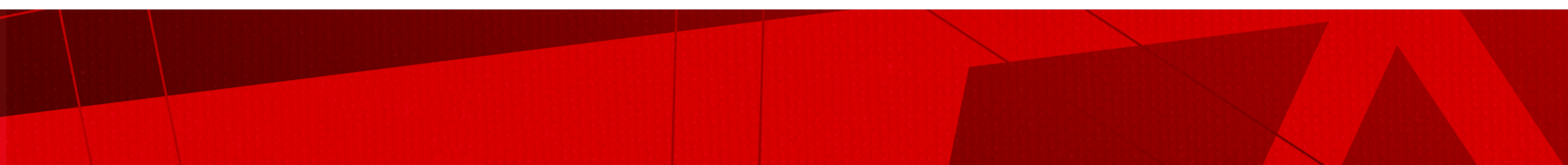

CONDICIONES Y MÉTODOS DE PAGO

su caso, la cesión de sus datos personales a los clubes visitantes para la gestión de levisión y otros soportes las actividades de la entidad.

a información adiciona

to de sus datos con esta finalidad marque esta casilla)

ón, redes sociales, página web, televisión y otros soportes las actividades de la

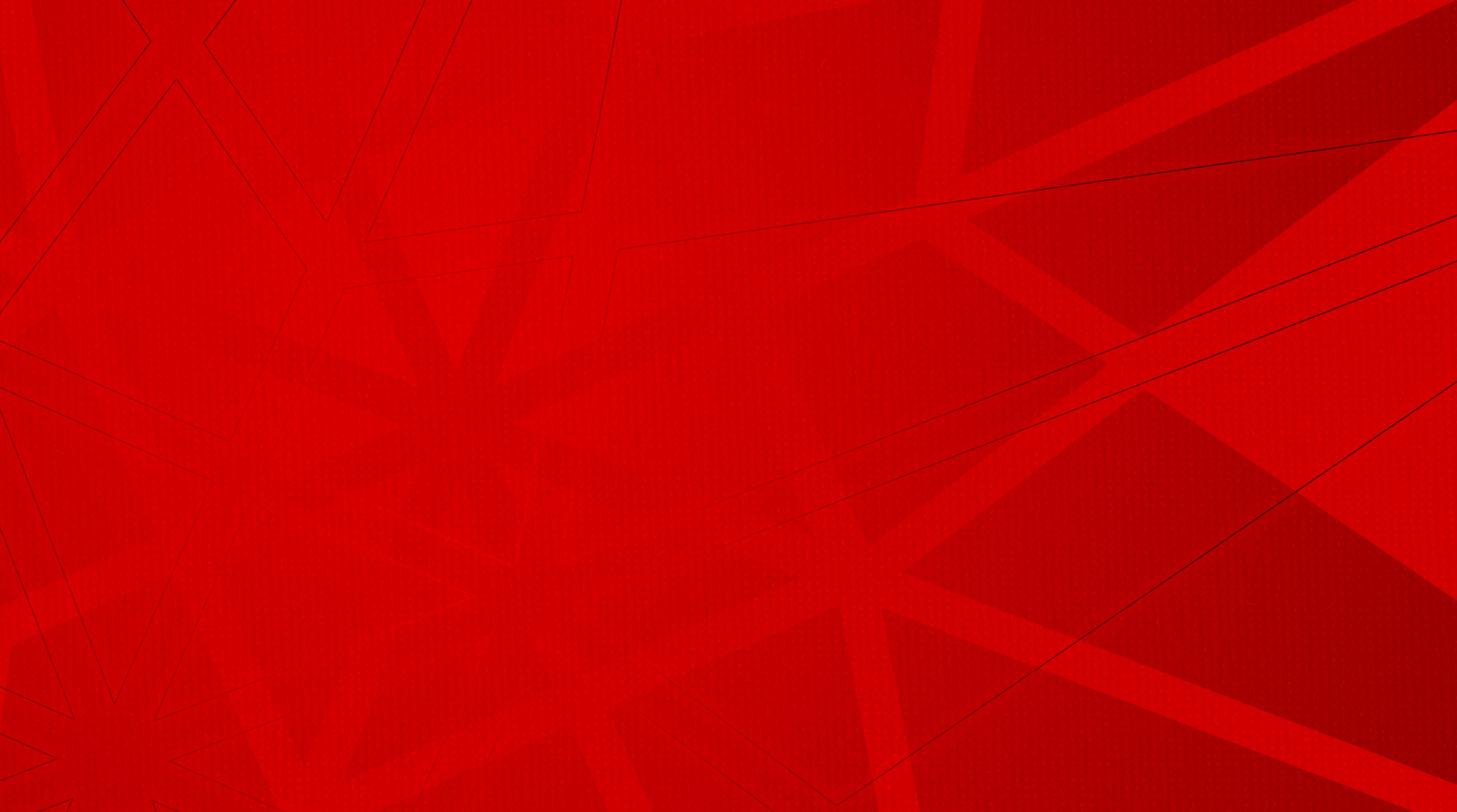